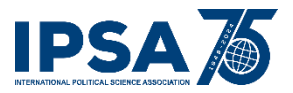

## Step 1: Start

• Provide your Account Details

A login to the Pheedloop platform will be required to submit your proposal. If you are a new user, you will need to create an online account. If you participated at the WC2023 Congress in Buenos Aires, you may already have an online account. You may choose to **Reset your Password**.

## **Step 2: Proposal Details**

Screenshot: https://app.screencast.com/ZxAujYeINwj7Z

- Enter the Paper Title
- Enter the Paper Abstract

## Step 3: Collaborators (Co-authors)

Screenshot: https://app.screencast.com/sOlhyo1EaBZfs

- If the proposed paper has no co-authors, click [Next step]
- If the proposed paper is co-authored, enter each co-author as a collaborator, and click [Save]

## **Step 4: Profile**

• Provide additional information for your Pheedloop account profile (Optional). Only the fields marked with a red star (\*) are mandatory.

Link to submit a paper:

https://site.pheedloop.com/portal/event/EVEQRQUJVBOEN/submission/CALI0V2M7LUZZFJ/application# start